# DMX Desk

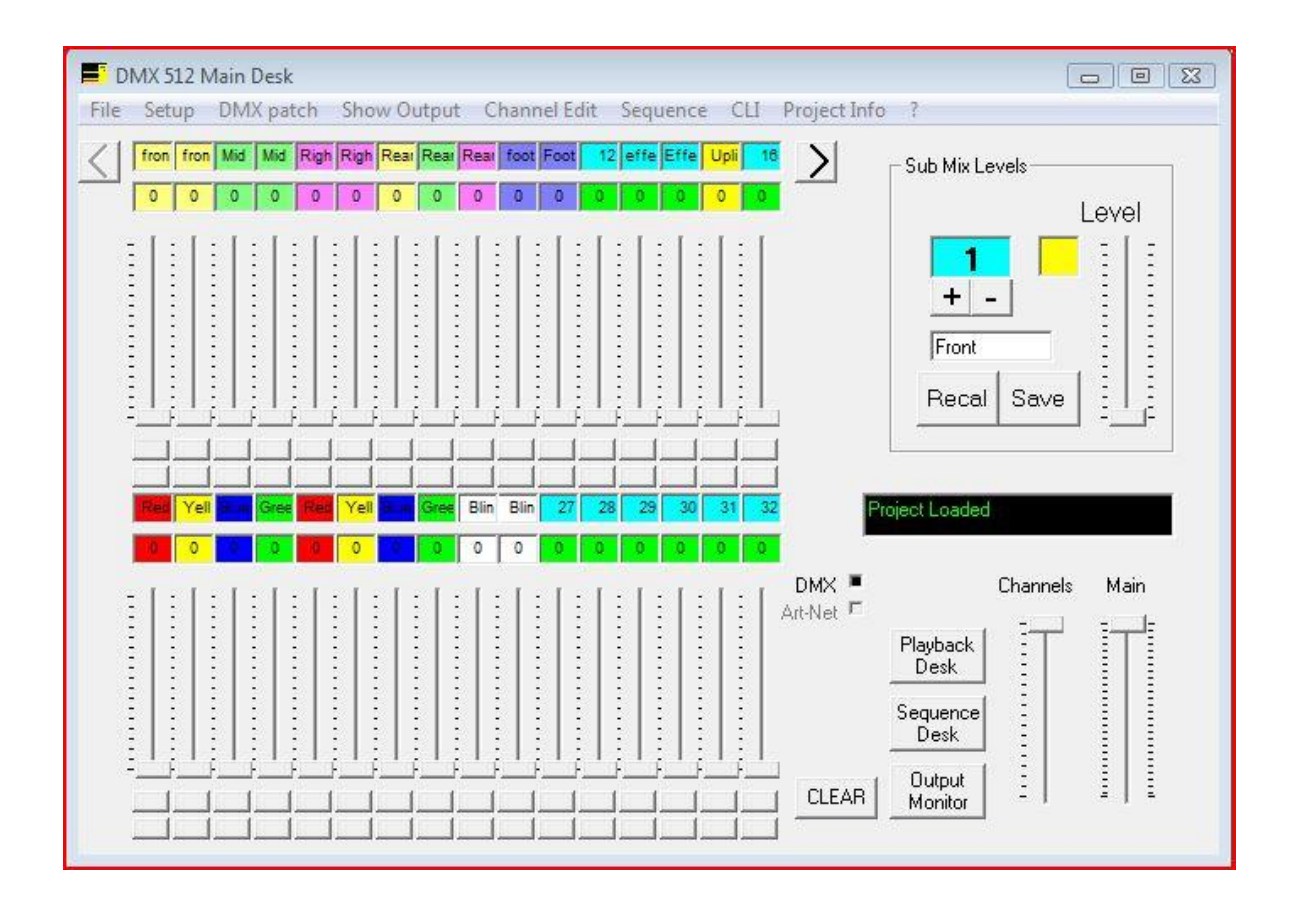

A 64 Channel Theatre Lighting Desk in Software

DMX Desk is a Lighting Control desk in software. It is Modelled on a theatre control type console, Able to output a DMX signal through a variety of output devices.

Features.

- 64 Desk Channels
- 512 Output Channels
- Art Net Output (Thanks to Hippy's Art-Net Code)

32 Sub mixes

199 Cues

32 Sequences

Sequence creator and Editor

80 Programmable Buttons

60 Programmable Faders

Programmable Colour Outputs

Basic Moving light control function

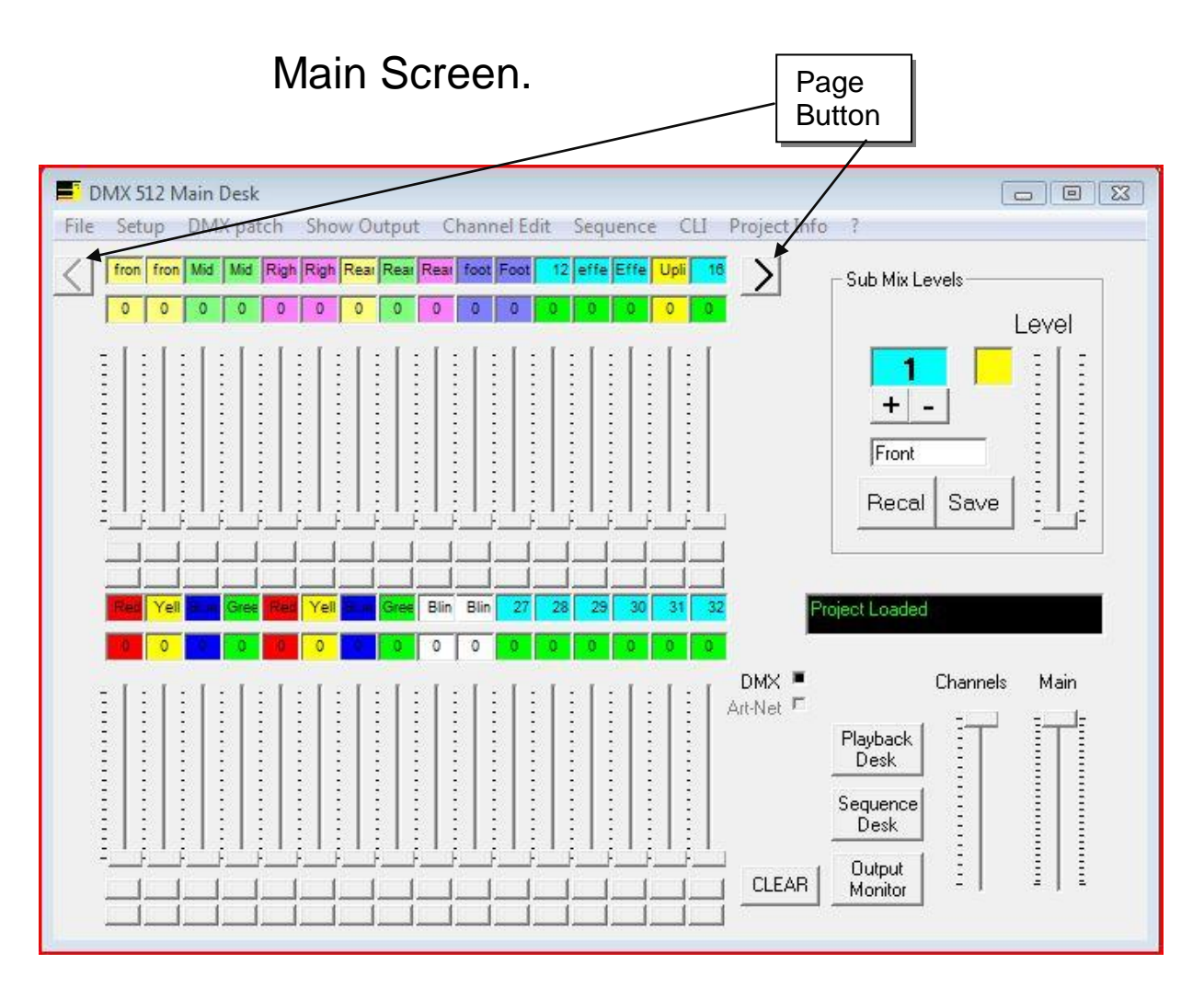

From the main screen you able to set individual channel levels for all the channels 1 to 64.

To access channels 33 - 64 press the page key to get to the next bank of faders. When the faders are setup to the required level this can be saved as a Submix by Pressing the submix save button.

The Submix can be given a name in the box above and a colour by clicking on the square next to the number.

There are 32 submix's to use.

The fader in the Sub box selects the level for the currently selected sub.

Selecting Channel edit or right clicking on the select fader brings up the channel properties screen.

# **Channel Properties**

| T Channel P | Properties 🗆 🗉 🕱     |
|-------------|----------------------|
| Channel     | Name<br>front left   |
| ,           | Short Name<br>fron   |
|             | 🔽 Follows Main fader |
| : [ :       | 🔽 Follow Crossfade   |
|             | Choose Colour        |
|             | DMX Addresses        |
| <           | ок                   |

The Properties for each channel can be setup.

Each channel can be given a name , from which a short name is made for display above it.

A colour can also be selected.

The boxes select whether the channel follows the main fader and cross fades. If the follow Main is unselected then the channel ignores the main fader. If follow Cross fade is unselected then the channel just jumps to the next level after the cross fade.

The Fader allows the channel to be tested and the DMX address shows what the channel is patched to in the patch panel

The Arrows on the bottom allow you to move through the desk channels. Finally select OK to close the screen.

## **Edit Patch**

| 🗾 Edit patchlist |              |                 |              | - 0 🔀        |
|------------------|--------------|-----------------|--------------|--------------|
|                  | DMX          | Lights ( 1 - 12 | 8)           |              |
| DMX ch 1         | DMX ch 28 28 | DMX ch 55 22    | DMX ch 82 0  | DMX ch 109 0 |
| DMX ch 2 2       | DMX ch 29 29 | DMX ch 56 23    | DMX ch 83 0  | DMX ch 110 0 |
| DMX ch 3 3       | DMX ch 30 30 | DMX ch 57 24    | DMX ch 84 0  | DMX ch 111 0 |
| DMX ch 4 4       | DMX ch 31 31 | DMX ch 58 58    | DMX ch 85 0  | DMX ch 112 0 |
| DMX ch 5 5       | DMX ch 32 32 | DMX ch 59 59    | DMX ch 86 0  | DMX ch 113 0 |
| DMX ch 6 6       | DMX ch 33 33 | DMX ch 60 1     | DMX ch 87    | DMX ch 114 0 |
| DMX ch 7 7       | DMX ch 34 34 | DMX ch 61 2     | DMX ch 88    | DMX ch 115 0 |
| DMX ch 8 8       | DMX ch 35 35 | DMX ch 62 3     | DMX ch 89    | DMX ch 116 0 |
| DMX ch 9 9       | DMX ch 36 36 | DMX ch 63 64    | DMX ch 90 0  | DMX ch 117 0 |
| DMX ch 10 10     | DMX ch 37 37 | DMX ch 64 64    | DMX ch 91    | DMX ch 118 0 |
| DMX ch 11 11     | DMX ch 38 38 | DMX ch 65 0     | DMX ch 92    | DMX ch 119 0 |
| DMX ch 12 12     | DMX ch 39 39 | DMX ch 66 0     | DMX ch 93 0  | DMX ch 120 0 |
| DMX ch 13 13     | DMX ch 40 13 | DMX ch 67       | DMX ch 94 0  | DMX ch 121 0 |
| DMX ch 14 14     | DMX ch 41 14 | DMX ch 68 0     | DMX ch 95 0  | DMX ch 122 0 |
| DMX ch 15 15     | DMX ch 42 42 | DMX ch 69 0     | DMX ch 96 0  | DMX ch 123 0 |
| DMX ch 16 16     | DMX ch 43 43 | DMX ch 70 0     | DMX ch 97    | DMX ch 124 0 |
| DMX ch 17 17     | DMX ch 44 44 | DMX ch 71       | DMX ch 98 0  | DMX ch 125 0 |
| DMX ch 18 18     | DMX ch 45 45 | DMX ch 72       | DMX ch 99 0  | DMX ch 126 0 |
| DMX ch 19 19     | DMX ch 46 46 | DMX ch 73 0     | DMX ch 100 0 | DMX ch 127 0 |
| DMX ch 20 20     | DMX ch 47 47 | DMX ch 74 0     | DMX ch 101 0 | DMX ch 128 0 |
| DMX ch 21 21     | DMX ch 48 48 | DMX ch 75       | DMX ch 102 0 |              |
| DMX ch 22 22     | DMX ch 49 49 | DMX ch 76 0     | DMX ch 103 0 | Clear All    |
| DMX ch 23 23     | DMX ch 50 17 | DMX ch 77 0     | DMX ch 104 0 | Channel Edit |
| DMX ch 24 24     | DMX ch 51 18 | DMX ch 78 0     | DMX ch 105 0 |              |
| DMX ch 25 25     | DMX ch 52 19 | DMX ch 79 0     | DMX ch 106 0 |              |
| DMX ch 26 26     | DMX ch 53 20 | DMX ch 80 0     | DMX ch 107 0 |              |
| DMX ch 27 27     | DMX ch 54 21 | DMX ch 81 0     | DMX ch 108 0 | Exit         |

The edit patch screen selects which desk channels drive the DMX output channel.

The two arrows allow you to page through all the available DMX channels.

## Setup – Output Port Setup.

| Set DMX Output Device |        |
|-----------------------|--------|
| Adapter Type          | None   |
| N                     | one    |
|                       |        |
|                       |        |
|                       |        |
| OK]                   | Cancel |

Select the adapter from the drop down box.

Select from Kristof's Adapter DMX 3-1 Adapter Open DMX USB Adapter Manolator DMX Interface Oksidizer USB2DMX

Each adapter has its own settings which will appear when it is selected. Then select OK to connect to the adapter.

# **Art-Net Output**

| 🖏. Art Net Setup |           |  |
|------------------|-----------|--|
| Universe         | Disable   |  |
| 1                | Disable   |  |
| 2                | Enable    |  |
| 3                | Enable    |  |
| 4                | Enable    |  |
| 5                | Enable    |  |
| 6                | Enable    |  |
| 7                | Enable    |  |
| Exit Status      | itialized |  |
|                  |           |  |

Art-Net is a Network Lighting control system.

Using a computer network to transfer multiple universes of DMX data. The Protocol has been developed by Artistic Licence <u>http://artisticlicence.com</u> And full details of the protocol can be found here.

http://artisticlicence.com/WebSiteMaster/User%20Guides/art-net.pdf

DMX desk is using some Art Net code developed by Hippy to allow VB to transmit the code.

To make it work you need to set the ip address of the computer and everything on the network to 10.x.x.x where x is an address of your choice. And subnet mask of 255.0.0.0.

The art net data is transmitted to the broadcast address for all compatible devices to decode.

There are 8 available universe implemented which can be selected from the buttons.

There is a Led on the main desk to show when Art-Net data is being transmitted

# Show Output

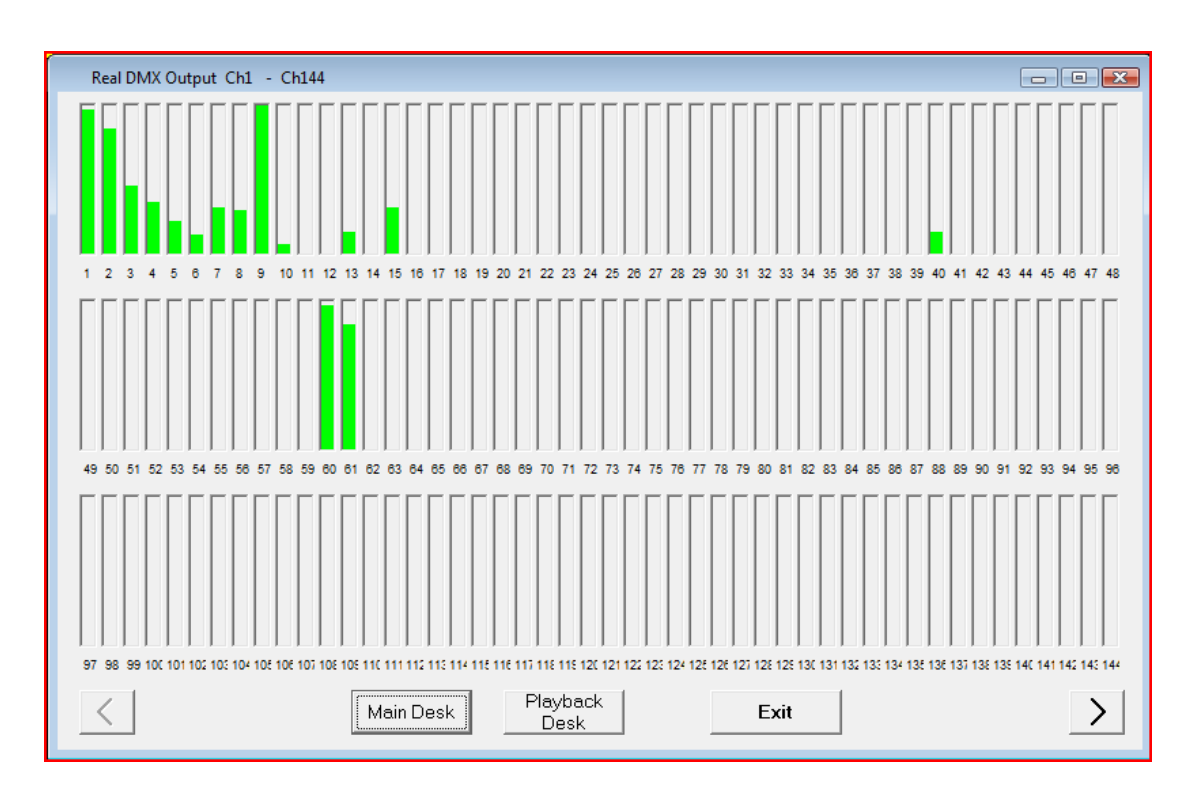

The show output shows a mimic of all the outputs from the desk in the DMX channel output order.

The arrow keys allow you to select the channels displayed.

# **Command Line Interface**

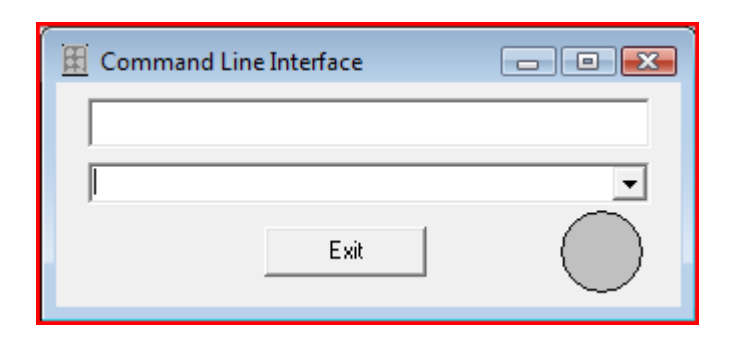

The command line interface allows you to use a keyboard number pad to change channel levels.

The number is setup is shown below.

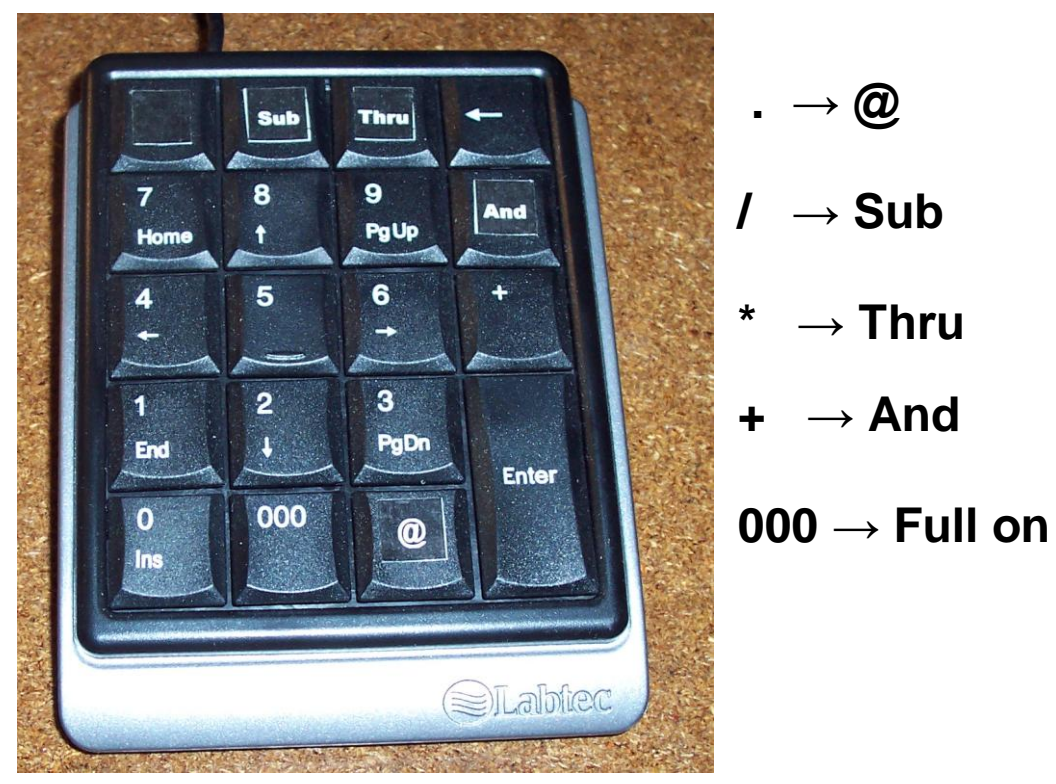

To select channels type "<channel> @ <percentage>" to select a range of channels select "<channel> thru channel @ <percentage>"

To select a range of channels type "<channel> And <channel> @ percentage"

To select a channel on the playback screen select Sub first. Like "Sub<channel> thru Sub<channel> @ <percentage>" Followed by enter to execute the command.

If a channel is required at 100% <channel> @ <Full> can be pressed. No <Enter> is needed after the Full.

Commands can be typed on the keypad on any of the screens and the command is displayed on the main screen.

To view the level of any channel form a fader, type " <channel> then enter to execute.

The level of that channel is now displayed on the CLI screen and the Main desk.

Is any error is made in typing press @ twice will clear everything typed.

When executing a command the screen will display a green if it is OK and a red if there is a problem with it.

#### Example's

| To set channel 12 at 100%                                                           | 12@100 <enter></enter>                                  |
|-------------------------------------------------------------------------------------|---------------------------------------------------------|
| To set channel 12 and 15 at 80%                                                     | 12 <and> 15 @ 80 <enter></enter></and>                  |
| To set from Channel 8 to 12 at 90%                                                  | 8 <thru> 12@90<enter></enter></thru>                    |
| To set form channel 1 to 12 and 15 at 32                                            | 2%<br>1 <thru>12<and>15@32%<enter></enter></and></thru> |
| To set Channel 3 thru 5 at 100%                                                     | 3 <thru>5@<full></full></thru>                          |
| This is just the same for the playback cl                                           | hannels                                                 |
| To set playback channel 4 at 100%                                                   | S4@100 <enter></enter>                                  |
| To set Playback channel 1 to 10 at 99%                                              | S1 <thru>S10@99<enter></enter></thru>                   |
| To display a Channels Level type<br>The current setting will then be shown          | <channel> <enter></enter></channel>                     |
| E.g. to see the level of Channel 12 type<br>"Main Channel 12 =100%" will be display | 12 <enter><br/>yed.</enter>                             |
| If a mistake is made typing in a comman                                             | d press "–" to clear the last typed                     |

command

To clear the whole line press "@" twice. E.g. 1<Thru>32+S12 @ @ will do nothing.

# **Project Information**

| I Project Information                      | × |
|--------------------------------------------|---|
| this is text information about the project | _ |
|                                            |   |
|                                            |   |
|                                            |   |
|                                            |   |
|                                            |   |
|                                            |   |
|                                            |   |
|                                            |   |
|                                            |   |
|                                            |   |
| By Date 16/01/2008 Version 17              |   |
| OK Cancel                                  |   |

On this screen details about the Project can be entered and saved with the file As well as showing the date the project was created or saved.

## File Loading and Saving

Loads and Save all the details about the current Project. The File is saved as a XML data Type allowing it to be viewed in other software.

#### Project Load - Save

Project Load or save stores all the details about the current settings in to one file, a project.

#### Submix Save

Saves just the Sub Mix Data in to a file. This can be loaded using the normal Load function.

#### Save sequence

Saves just the sequences in to a file. These can be recalled using the load function.

#### Save Patches

Saves just the patching details, these can be loaded using the normal load function.

# BCF Setup.

The BCF Setup can be selected form the Setup Menu.

This allows the desk to be controlled by a Behringer BCF2000 Fader control unit.

This gives the desk 8 motorised faders and a number of Buttons and rotary control to control the lighting from.

To connect to the BCF2000 it must be plugged in to the PC USB port with the correct drivers installed.

Once this is complete select the connect to BCF Button.

The software should then see the unit and the status will display Connected.

| BCF Setup                      |
|--------------------------------|
| Status                         |
| Connect to BCF                 |
| BCF Update if                  |
| Main Screen                    |
| 🗖 Desk Cleared                 |
| Fader Changed                  |
| Playback Desk                  |
| 🗖 Submix Recalled              |
| 🗖 Follow Channel's in Run Mode |
| Follow Sub Mixes in Run Mode   |
| Exit                           |

## Playback Desk.

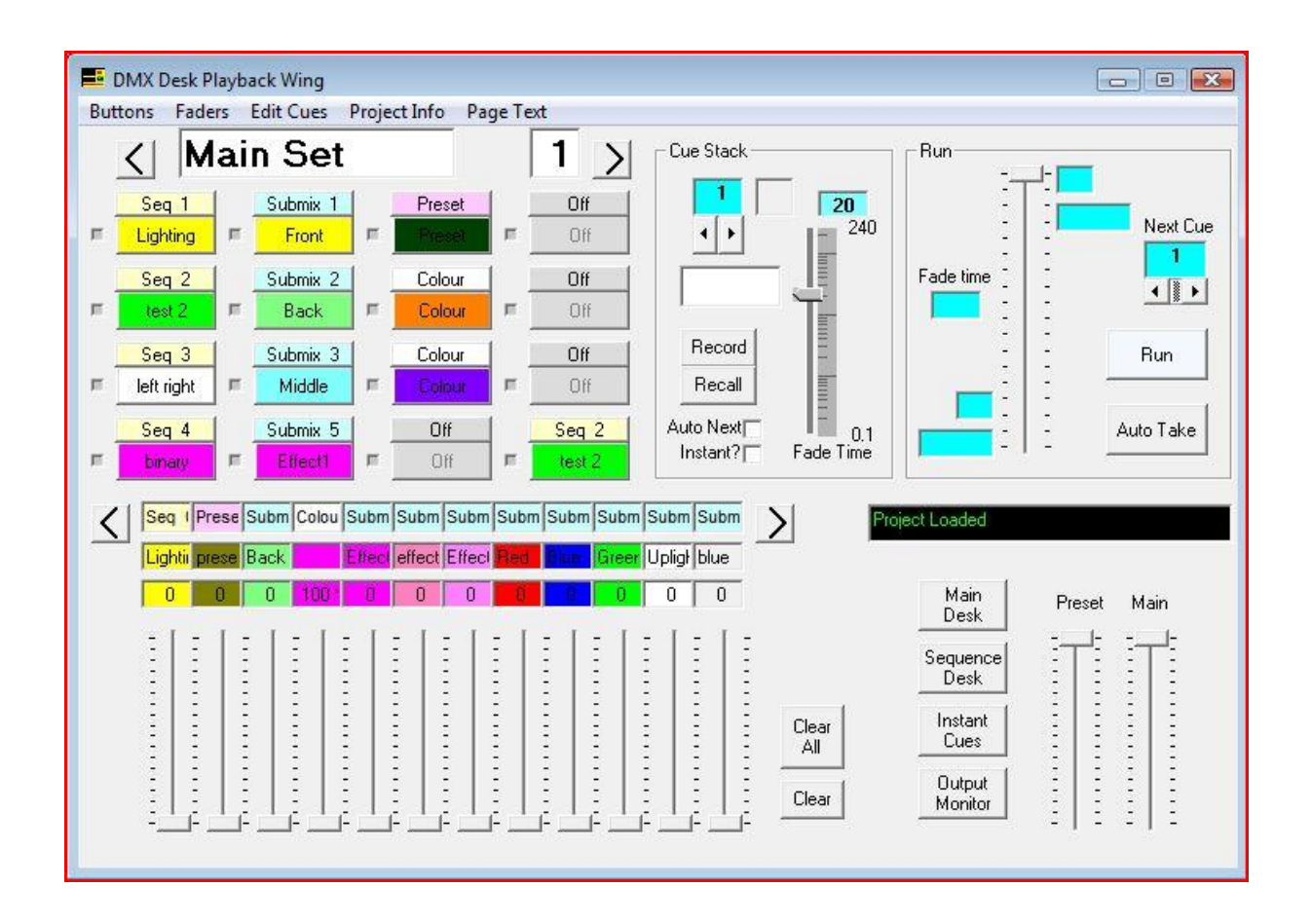

The Playback deck is used to mix all the Presets, Submix's, Sequences, Colours together to create the final desired lighting effect.

This can then be seved as a que which is part of a que etc.

This can then be saved as a cue which is part of a cue stack.

Cues can either be instantly recalled or crossfaded through as part of a whole show.

On the top half of the screen is the buttons.

There are 16 programmable buttons which can either be a Submix, a Preset, a Sequence, a Colour, or a Cue.

Below these are 12 Faders which have the same options as the buttons expect the cue.

Using the arrow keys on the side there are 5 pages of buttons and faders.

Each separate Page can be given a title in the box above and text describing it . The text is selected by selecting the page text menu.

| Flayback desk                                                                                                    |          |
|----------------------------------------------------------------------------------------------------|----------|
| Buttons Faders Edit Cues Project Info Page Text          middle bit     2     Cue Stack     Bun                                                                                                    | ails     |
| Chase 1 Off Submix 8 Submix 8 1 20 Section for Lighting = Off = Red = Red <                                                                                                    | or Act 2 |
| Off Off Submix 9 Submix 9 Pre show Fade time 1 Image: Control of the show   Image: Control of the show Image: Control of the show Image: Control of the show Image: Control of the show Image: Control of the show   Image: Control of the show Image: Control of the show Image: Control of the show Image: Control of the show Image: Control of the show   Image: Control of the show Image: Control of the show Image: Control of the show Image: Control of the show |          |
| Off Off Submix 10 Submix 10 Recall   Off Off Green Green Arch Num                                                                                                    |          |
| Off Off Off Off Instant? Fade Time                                                                                                    |          |
| Off Off Off Off Off Off Off Off Off Off Off Off Off Output Instant   Chase Desk Desk Main Desk Monitor Cues                                                                                                    |          |
| 0 0 0 0 0 0 0 0 0 0 0 0 0 0 0 Preset Main                                                                                                    |          |
| Clear All                                                                                                    |          |

The text for each separate page is typed in the page details box on the right hand side.

**A Preset** is up to 3 channels which are setup for that button or fader e.g. a smoke machine could be configured to be one of the buttons and every time the button is pressed it will generate smoke.

Or a effect could be setup one that require a exact DMX value on its Channel. The channel can also be disabled form master levels of crossfade's in the channel edit screen.

**A Submix** is a series of channels as setup on the main screen. These can either be faded on the faders or set to a preset level by a button.

**A Sequence** is set up in the sequence edit screen, but can be used for light that need to continuously change during a screen. E.g. a chase.

**The colour** selection allows you to setup a colour that will be split in to its Red Green Blue values to be outputted on three different channels. This is typically used for Led type fixtures of colour changers.

Final Choice is off. That disables the button or function

#### **Button Function selection.**

By selecting the buttons on the menu or double clicking on a button the selection box will come up.

| 🕒 Button Setup |                    | X           |
|----------------|--------------------|-------------|
| Button         | Function<br>Submix | •           |
| Front          | Submix 1           |             |
| Latch Button   | + -                |             |
|                | ОК                 | <u>&gt;</u> |

This is where the function of that button can be defined from the drop down list. The arrow keys allow you to move through all of the available sequence buttons.

#### **Submix Function**

The first option is as a Submix The Submix is selected using the + and – keys. Once a submix is chosen it's title and colour will be shown, this will then be used for the button.

The level of this submix is selected by the fader in the middle. The latch option selects whether when pressed the button should latch the selection or just flash is while pressed down. A tick indicated that the latch function is selected.

## **Preset Function**

| 🕒 Button Setup |              | <b>X</b>                 |
|----------------|--------------|--------------------------|
| Button         | Function Pre | on<br><mark>set _</mark> |
| early green    | Channel      | <b>Level</b> 255         |
| Latch Button   | 2<br>3<br>4  |                          |
| <              | ОК           | >                        |

In the Preset Function for a button,

The button when selected will make the selected channels to the chosen level.

The Channels are typed in to the boxes under the channel title. Up to three channels can be typed in.

The level is selected on the fader to the right.

The Title for the button can be typed in to the box and a colour selected by clicking on the colour box.

The Latch option selects whether this latches upon selection or just flashes.

| 🗳 Button Setup |         |                      | x |
|----------------|---------|----------------------|---|
| Button         | Functio | n<br><mark>Se</mark> | - |
| Lighting       | Chase   | 0                    |   |
| Latch Button   |         | + _                  |   |
| <              | OK      | >                    | ] |

## **Sequence Button Function**

Using this a sequence can be selected for the buttons function.

The sequence is chosen using the + and - keys.

Once a sequence is selected it's title and selected colour is displayed and these will be used for the button.

The level of the sequence is selected using the fader in the middle. The latch option selected whether the button latches when selected or just flashes the sequence.

## **Colour Button function**

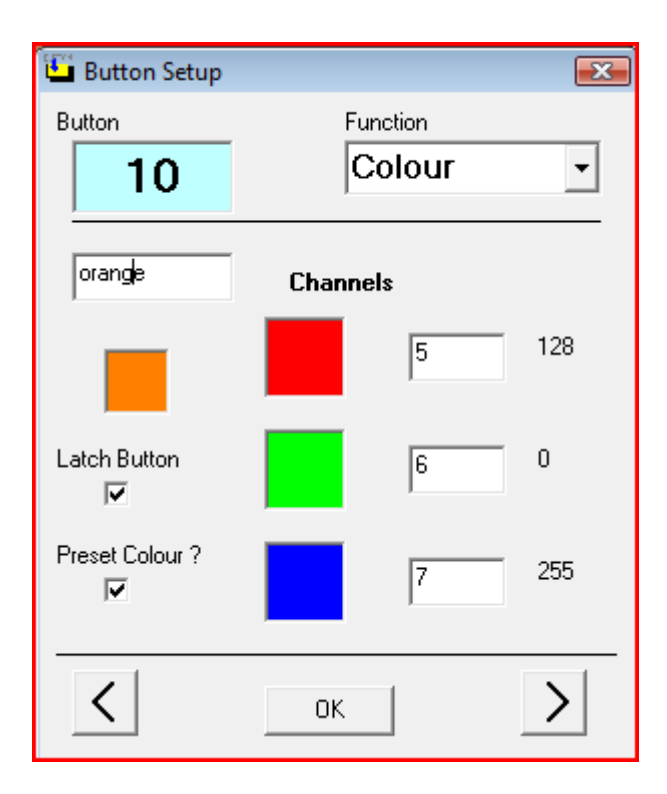

The colour function allow a button to be defined to a particular selected colour output in RGB output.

The three output channels ate selected in the three boxes by red, green , blue. The title for the button is defined in the normal box.

If a preset colour is ticked then the colour is fixed and selected by clicking the colour box to select it.

The required output for this colour is shown to the right of the three channels

If a preset colour is not ticked the colour selection screen comes up every time the button is selected.

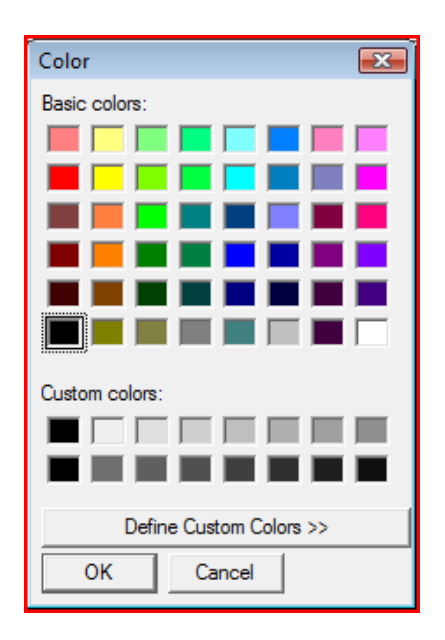

## A Cue Function

| 🗓 Button Setup |            | <b>EX</b>    |
|----------------|------------|--------------|
| Button         | Fund<br>Cu | tion<br>Ie 💌 |
| act 1          | Screen     | 2            |
|                |            | + -          |
|                |            |              |
|                |            |              |
| <              | OK         |              |

With this selection a button can be use to instantly recall a cue.

This can either be a specific cue, the next cue, the previous cue, cue +1 or cue - 1

In run mode this will be recalled with a autotake (Cue faded in with the set fade time)

In non edit mode the cue is recalled instantly.

## **Button off Function.**

| 🗳 Button Setup |                 | × |
|----------------|-----------------|---|
| Button         | Function<br>Off | • |
|                |                 |   |
|                |                 |   |
|                |                 |   |
|                |                 |   |
| <              | <u> </u>        |   |

Final selection is button off in this mode the button is disabled and has no function.

Useful to keep the screen tidy.

#### **Fader Functions**

The fader functions are just the same as buttons function but without the level setting option, the latching option or the colour selection option for the colour one.

There are still the five options.

- 1, Submix fader controls the level of a submix.
- 2, Preset fader controls the level of a single , two or three channels.
- 3, Sequence fader controls the level of a sequence which starts when the fader is greater than zero or controls the step time or a sequence.
- 4, Colour fader controls the level to create the selected colour at the selected fader level.
- 5, Off fader deselected.

#### Cues.

| Button                  | X Desk Playba      | ack Wing<br>Edit Cues – Proi | ect Info Page    | e Text                    |                 |                 |                                                   |
|-------------------------|--------------------|------------------------------|------------------|---------------------------|-----------------|-----------------|---------------------------------------------------|
| <                       | Mai                | n Set                        |                  | 1 >                       | Cue Stack       | Runl-           | -                                                 |
| <u>я</u>                | Seq 1<br>ighting 🗖 | Submix 1<br>Front            | Preset<br>Preset | Off Off                   | 1 20<br>∢ ▶ 240 |                 | Next Cue                                          |
| л <mark>- 9</mark><br>л | Seq 2              | Submix 2<br>Back             | Colour           | Diff<br>Off               |                 | Fade time       | <b>↓</b>                                          |
|                         | Seq 3              | Submix 3                     | Colour           |                           | Record          |                 | Run                                               |
|                         | Seq 4              | Submix 5                     | Off              | Seq 2                     | Auto Next 0.1   |                 | Auto Take                                         |
|                         | Seq   Prese S      | Subm Colou Subr              | n Subm Subm S    | Subm Subm Subm            | Subm Subm       | pject Loaded    |                                                   |
|                         | Lightii prese B    | Back Effec                   | effect Effect    | Red <b>Dian</b> Green     | Upligt blue     | Main D.         |                                                   |
|                         | :   :   :          |                              | E   E   E        |                           |                 | Desk Pr         | iset Main<br>IIIIIIIIIIIIIIIIIIIIIIIIIIIIIIIIIIII |
|                         |                    |                              |                  |                           | Clear           | Desk<br>Instant |                                                   |
|                         |                    |                              |                  |                           |                 | Output -        |                                                   |
|                         | : <u></u> ;;       |                              | ÷ لُكْ ÷ لُكْ •  | <u>نا</u> - الله - الله - |                 |                 | 1 2 1 1                                           |

A cue is made up out of the button levels, the fader levels, the individual channel levels form the main desk.

The cues are programmed in to a stack.

Each cue also has it's fade in time ,a name to identify it and a colour.

The cues programmed in to a stack are designed to be the show form beginning to end.

Cues can also be set to automatically fade in to the next cue when they are complete with or without a delay is desired.

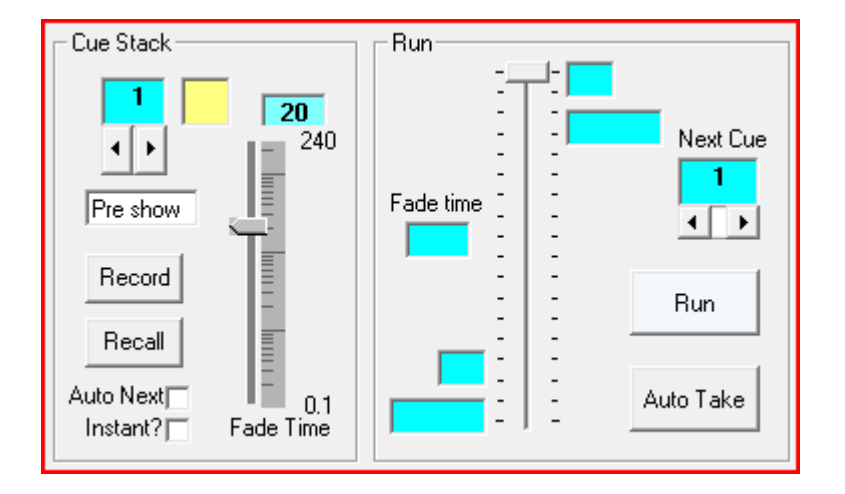

To Programme a cue setup the levels required on the faders and buttons, and also any channel required form the main desk, then give the cue a name in the name box and press record. A cue can be edited by using the recall function.

Cues can be moved around, Copied, Pasted, Deleted, Inserted and Cleared using the menu option.

#### **Run Mode**

To use the programmed Cues select Run mode by pressing the Run Button. In Run mode each cue is display in the selected order and using the crossfade time.

All channels will do a smooth crossfade unless this is disabled in the channel setup (see channel Properties).

| _ Run — — —                     |                |
|---------------------------------|----------------|
| Fade time<br>20 s<br>Pre show - | act 1 Next Cue |

In Run mode a crossfade can either performed manually by using the crossfade fader or automatically by pressing the Auto Take.

This will then perform a autofade in the time setup for the crossfade.

During a Autofade the desk controls are inoperative. But once the fade is complete the desk can be changed as required.

Before a crossfade the next cue can be changed in the selection box.

## **Instant Cues**

If the instant option is selected then each of the first 18 cues are displayed on the instant screen when it is selected

| Instant Cues |     |
|--------------|-----|
| act 1        |     |
| act 2        |     |
| act 3        |     |
| end          |     |
|              |     |
|              |     |
|              |     |
| E            | xit |

In Run mode selecting one of these will cause a auto crossfade to the selected Cue.

## Cue Edit Screen

On the Cue Edit Screen all the Cues can be viewed moved, copied, pasted, inserted and deleted.

| Cues                                                                                             | Cue Se                                                 | elected                                     | Cue Function                                                                                                    |                               |
|--------------------------------------------------------------------------------------------------|--------------------------------------------------------|---------------------------------------------|----------------------------------------------------------------------------------------------------|-------------------------------|
| Pre<br>act 1<br>act 2<br>act 3<br>end<br>f test<br>D red<br>1 blue<br>2 green<br>3<br>4<br>5 grn | 1 Pre Next Cue 2 act 1 Fade In Tin 20 On Insta Auto Ne | ne<br>ant Selection<br>ext ? 0<br>Delay ∢ ▶ | Fader 2 Preset 0 preset test @ 249<br>Fader 3 Submix 1 @ 184<br>Fader 4 Colour 0 @ 134<br>Fader 5 Submix 4 @ 71<br>Fader 6 Submix 5 @ 45<br>Fader 7 Submix 6 @ 26<br>Fader 8 Submix 7 @ 6<br>Button 5 Submix 0 ON<br>Button 6 Submix 1 ON | Fader 2<br>preset test<br>249 |
| 6 blu<br>7 cd                                                                                    | Сору                                                   | Insert                                      |                                                                                                    | i i                           |
| 8                                                                                                | Paste                                                  | Delete                                      |                                                                                                    | E E                           |
| )<br>) fa da tat                                                                                 |                                                        |                                             |                                                                                                    | z   1                         |

A cue is selected on the left, then is attribute's are shown on the right.

Any of the attribute's can be changed as required and the cue updated. The Level of any of the attributes can be changed by using the fader on the right.

Once changes are made, update will update the changes to the screen.

## **Sequence Wing**

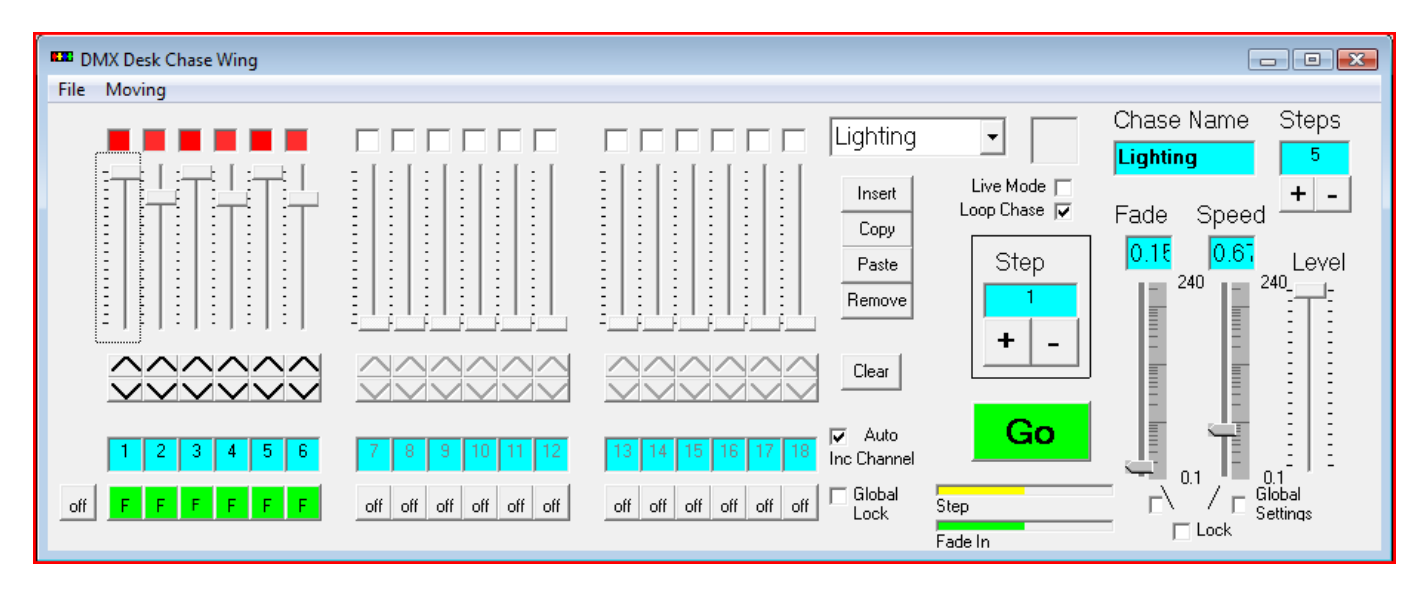

The Sequence Wing allows you to programme sequences.

A Sequence is a series of changes to the required outputs that are based on time each sequence is made up from individual steps.

Each separate step requires programming for the output levels, the change method and the time delay to next step.

#### Sequence Info.

A sequence can be given a name in the top right hand side and a colour that is used when the sequence is shown on the playback screen.

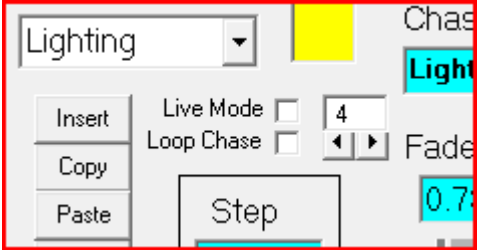

Each sequence has a number of steps, selected in the top right. A maximum of 32 steps are available for each sequence.

#### Programming individual step's .

First we set the output levels on the faders

Next we setup the method of change to the next step. The options are F – fade (Channel fades to next level), S – Shoot (Jumps straight to the next level) or Off – channel has no value for this step. Then finally the speed needs selecting this is the delay to the next step. The fade duration time can also be changed, this can be the same as the speed or longer or shorter.

( if the fade time is shorter the channel will complete its required change before the next step or if it is shorter the channel will never complete the full fade and jump when the next step is called.)

The speed set is shown in the box above either fader.

Once this all complete the sequence can be tested by pressing the Go button.

#### **Global Options**

By using the Button to the left of the change option all channels can be changed together.

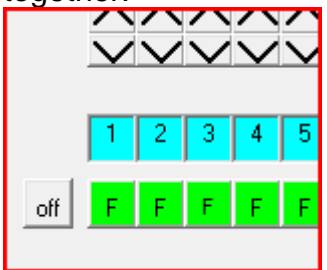

If the global Lock is selected any change in the method of step change will be effect all of the steps in the sequence.

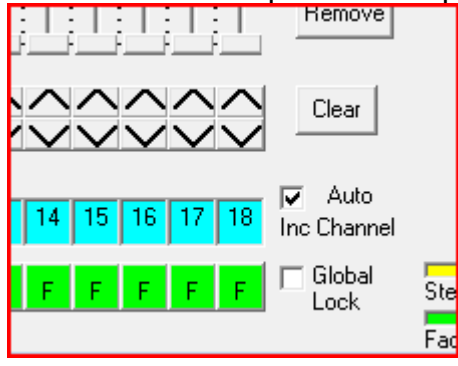

The Global tick boxes when selected will make any changes in step speed or Fade time the same for all steps within the current sequence.

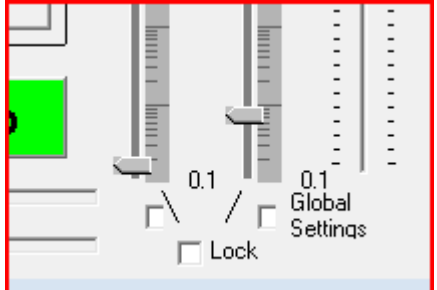

If the Lock box is ticked the fade time will always be the same as the step speed.

## Looping and Output display

If live mode is selected Sequence will be displayed on channels as it is created. If The loop is selected sequence will loop for ever Otherwise the box to the right of the loop options selects the number of loops the sequence will do. This can be from 1 to 255

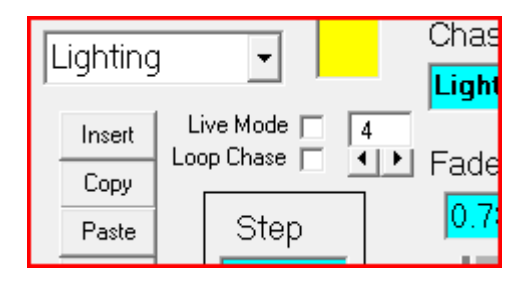

#### **Edit Function**

Individual steps can be copied, Pasted, Inserted or removed by using the edit buttons or the menu options.

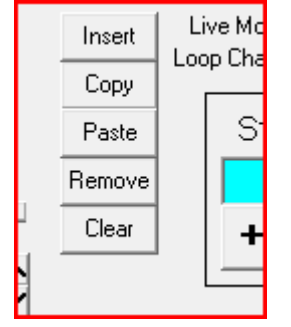

## **Moving Light Functions.**

By selecting Show moving desk form the menu. The whole sequence desk is shown with moving light options.

This is still very developmental but have a play. A fixture profile needs to be setup in the fixture editor. Is can then be loaded and the settings changed.

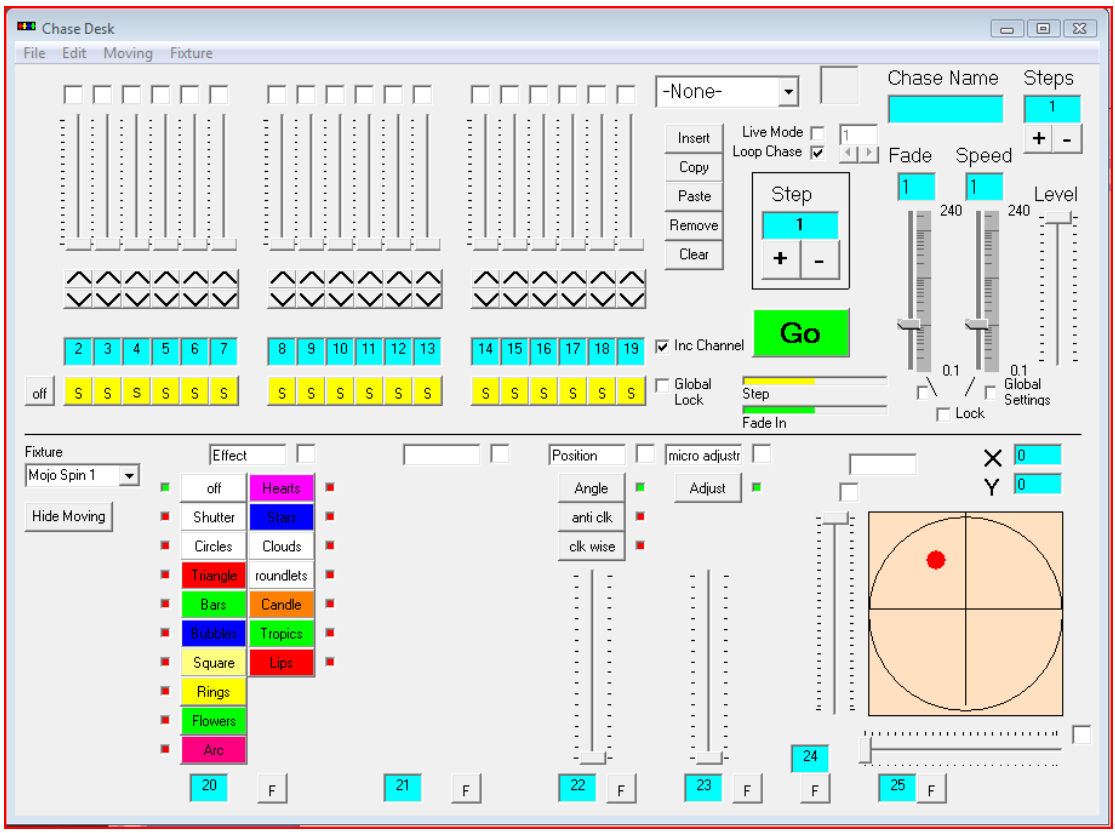

Sequence Desk with Fixture

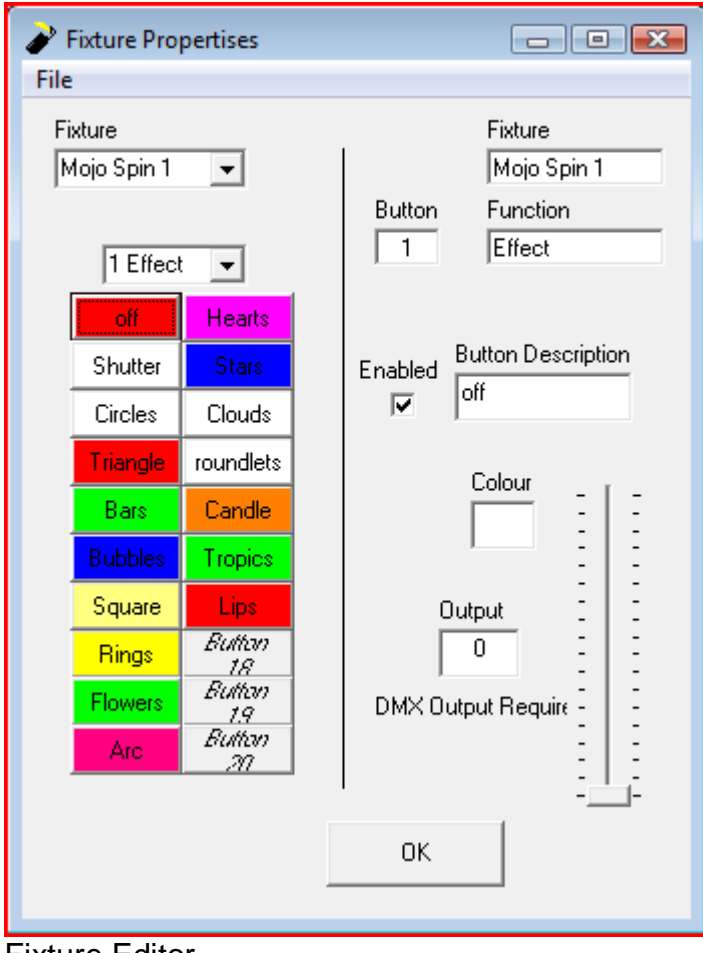

**Fixture Editor**